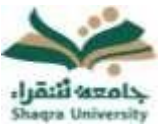

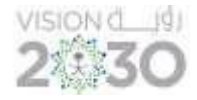

## الإعدادات الشخصية:

يمكن لأعضاء هيئة التدريس تغيير كلمة المرور و الإعدادات الشخصية للغة والتقويم من خلال صفحة الإعدادات ويتم ذلك على الطريقة التالية:

1- تغيير كلمة المرور

لتغيير كلمة المرور الخاصة بك لابد من تغيير كلمة المرور على بوابة النظام الأكاديمي (Edugate) الخاصة بالقبول والتسجيل <u>https://edugate.su.edu.sa/su/init</u> ومن ثم ينعكس تغيير كلمة المرور على نظام التعليم الإلكتروني (بلاك بورد) خلال 24 ساعة، حيث أن بيانات الدخول إلى نظام التعليم الالكتروني (بلاك بورد) هي نفس بيانات الدخول إلى بوابة النظام الأكاديمي (Edugate) الخاصة بالقبول والتسجيل.

2- تغيير اللغة:

- من قائمة التنقل العامة، انقر فوق الإعدادات، ثم اختر المعلومات الشخصية.
  - من صفحة المعلومات الشخصية، انقر فوق تغيير الاعدادات الشخصية.
- 3- من صفحة تغيير الإعدادات الشخصية، قم بتحديد لغة العرض من قائمة حزمة لغة المستخدم.
  4- انقر فوق "إرسال".

|                                                                                                    | تفيير الإعدادات الشخصية                                                          |
|----------------------------------------------------------------------------------------------------|----------------------------------------------------------------------------------|
|                                                                                                    | تحديد حزمة اللفة                                                                 |
| له الاخلاط المراسي وروام العاريين حريط الله العامير الفرانسية، السواق بقر خطاب العاملين الحاص بك .<br>العقوم المالية (وليمية والمعاملة الجامع) ♥<br>الموامع والمعاملة الحالية (وليمي) | حدد نعسمات التعويم وحرمة الل<br>حرمة لقة المستخدم<br>التقويم<br>أول أيام الأسبوع |
|                                                                                                    | خيار تحديد إرشادات الصفحة                                                        |
| ⊛ سر ⊖ ۵<br>معرفی ایس                                                                                                    | إظهار كافة إرشادات الصفحة<br>                                                    |